| 발송일자 | 20 년 월 일                       |
|------|--------------------------------|
| 수신팩스 | 02)6233-3030                   |
| 제 목  | 네오포트 매출/매입 테이터 요청 및 수동이관 요청의 건 |

1. 귀사의 무궁한 발전을 기원합니다..

2. 당사에서 네오포트 사이트를 통해 발행(수취)한 세금계산서 데이터를 아래와 같이 요청하오니, 처리 부탁 드립니다.

[요청내용]

-네오포트 사이트 세금계산서 매출,매입내역 리스트 엑셀파일로 요청 ( )

-네오포트 데이터 Bill36524 엑셀업로드건 세금계산서 상태변경 요청 ( )

● 상태변경 전 : 저장(업로드) → 상태변경 후 : 확인(타사발행분)

3. 업무요청담당자

-담당자명 :

-연락처 :

-메일주소 :

※ 기재된 메일주소로 네오포트 매출/매입 데이터 파일 발송요청:

회 사 명:

사업자번호 :

대 표 자:

(인)

※ 법인인감/사용인감 또는 대표자 직인을 꼭 날인하시기 바랍니다.

※ 세금계산서 양식으로 인쇄가 필요하지 않으신 경우에는 Bill36524에 엑셀업로드 작업을 하지 않으셔도 됩니다. ※ 네오포트 매출/매입 엑셀데이터의 Bill36524 엑셀업로드 방법은 다음페이지의 "업로드 방법" 참고 하시기 바랍니다.

## <u>네오포트데이터 Bill36524로 업로드 방법</u>

# 01. Bill36524 웹사이트(www.bill36524.com) 접속 후 로그인 합니다. ※ Bill36524의 회원이 아닌 경우 신규 회원가입을 진행 합니다.

#### 02. 로그인 후, 세금계산서 리스트 상단의 [엑셀업로드]버튼 클릭합니다.

| <b>Bill 365</b> 24 더 | 존 전자세금계산서               |                          |                     |             |          |            | 💄 (주)더존 니    | 남당 P <u>4,661,</u> | <u>483</u> 충전하기 | 화 회원정보 수정 ⋽ 로그아웃     |
|----------------------|-------------------------|--------------------------|---------------------|-------------|----------|------------|--------------|--------------------|-----------------|----------------------|
|                      | 세금계산서                   | 전자문서<br>(거래명세서)          | Baro Pay            | 부7          | 서비스      | 전자계        | 약/전자공문       | 기업메일               |                 | 도 원격A/S              |
| 세금계산서                | 세금계산서 리스!               | Ē                        | ÷I ×                | 세금          | 계산서 구늘   | : • 과세 〇   | 영세 🔾 면세      | □타사발행분 [           | ]역발행(매입)        | □주민번호발행분 (□ 외국인)     |
| 전자세금계산서 🕨            | 거래처<br>작성일자  ▼          | 전체 V 2014-11-13 ···· - 2 | 014-11-27           | 셀<br>파일을 통형 | 한 세금계신   | 서 저장       |              |                    |                 | ×                    |
| 국세청 전송결과             | 국세청 신고상태<br>이 미전송 [7] 전 | 전송성공 ✔ 전송                | 실패 ☑ 전송불가           | 프로그램        | 구분: ④    | ) 일반세금계산/  | 서용(EXCEL)    | 0 :                | 두류세금계산서용(E      | XCEL)                |
| 메일 전송결과              | 대출 조회 🔲                 | 입 조회                     | 1셈업로드 복사            |             |          |            | 파일선택         | 💌 일반서              | 금계산서양식          | 💓 주류세금계산서양식          |
| 합계표                  | No 작성일7                 | · 상호 에                   |                     | 업로드         | 될 데이터    |            |              |                    |                 |                      |
| 집계표                  |                         |                          | 꾈립도드                | 변호          | 작성일자     | 업데이트번호     | 세금계산서번호      | 원천승인변호             | 에러코드            | 에러메시지 🔺              |
| 매출매입 발행현황            |                         |                          |                     |             |          |            |              |                    |                 |                      |
| 차페L뉴어<br>휴페업조회       |                         |                          | $ \longrightarrow $ |             |          |            |              |                    |                 |                      |
|                      |                         |                          |                     | •           |          |            | ,<br>,       |                    |                 | ▼<br>▼               |
|                      |                         |                          |                     | 테이트         | 처리 결과    | <b>M Z</b> | <b>`</b>     | ㅈᇦ                 |                 | A ai                 |
| DUIDOCOANT           |                         |                          |                     | .0          |          | .0         | •            | .0                 |                 | .0                   |
| Bill36524일상          |                         |                          |                     | 진행율         | 0%       |            |              |                    |                 |                      |
| A 사용자 권한관리           |                         |                          |                     | *업로         | L드 하는 양4 | 밖에 특수문자 입력 | 력 된 경우 정상업로드 | 가 되지 않습니다.         |                 |                      |
| 🗘 사용자 환경설정           |                         |                          |                     |             |          |            |              | 취소                 |                 |                      |
| ※네오포!                | 트 매출/띠                  | 매입 엑셀피                   | 파일에서                | "상태         | "열 음     | 은 삭제       | 후 업로         | 드 진행               | 합니다             | ┃. 금액을 <u>○ 8구</u> 함 |

### 03. 엑셀 업로드창 에서 "파일선택" 버튼을 클릭하고, 네오포트 매출/매입 데이터 파일을 검색합니다.

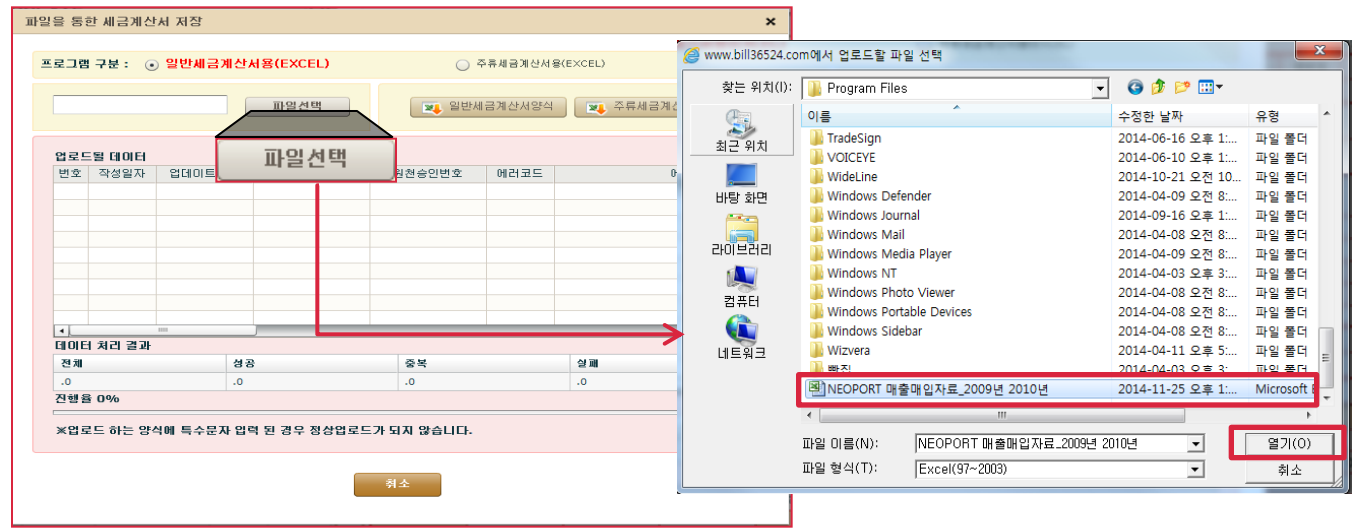

03. 파일 검색 후 "확인"버튼을 클릭하면 데이터가 업로드 되며, 업로드가 실패된 건은 에러코드와 함께 에러 메시지가 화면에 보여집니다.

04. 업로드 작업 완료 후 "확인"버튼을 클릭하면 해당 건들이 세금계산서 리스트에 "저장(업 로드)" 상태로 업로드 되어 조회 됩니다.

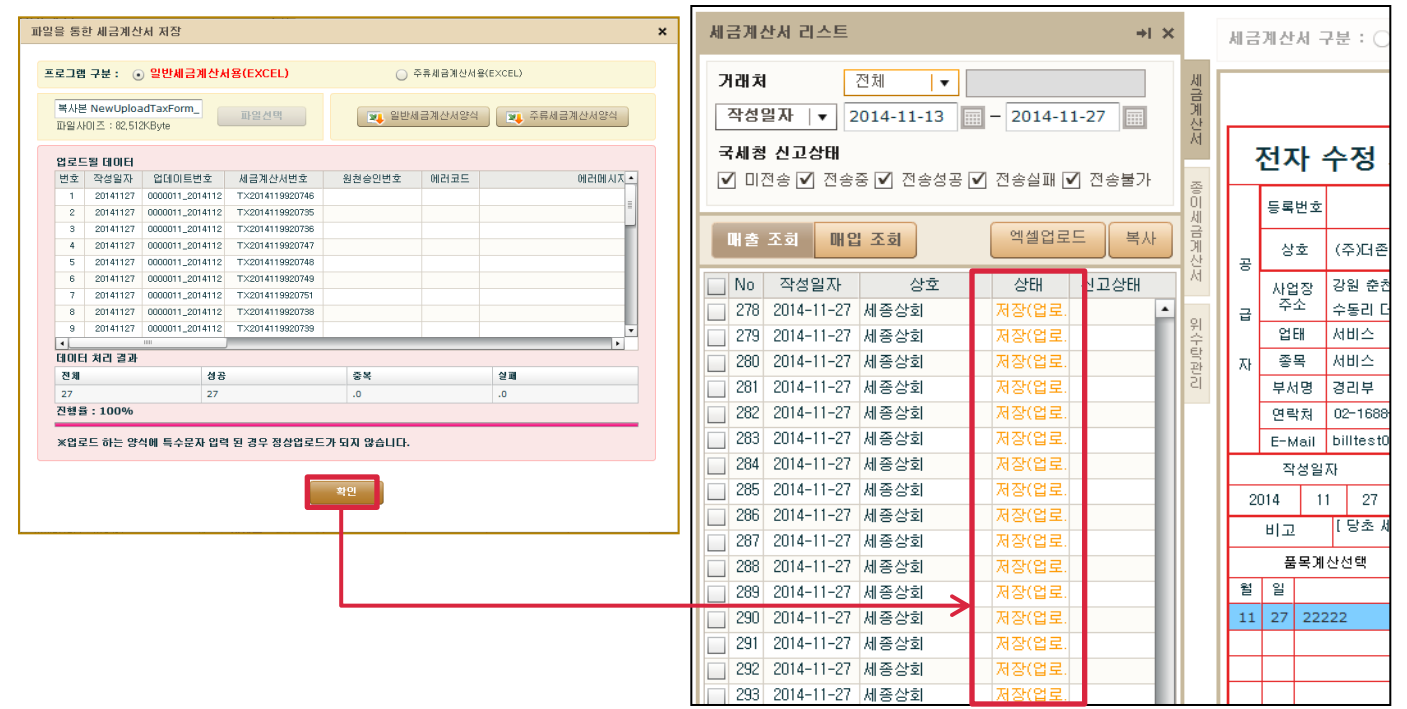

※ Bill36524에 업로드 한 네오포트 매출/매입 데이터는 세금계산서 상태가 "저장(업로드)"로 조회 됩니다. 네오포트 매출/매입 데이터는 이미 세금계산서가 발행이 된 상태이므로, 이미 네 오포트사이트에서 발행이 되었다는 의미로 "확인(타사 발행 분)"으로 세금계산서 상태를 변경 해 드립니다. (또한, 저장(업로드)상태는 인쇄가 불가 합니다.)

| All i                                                                                   | 세금계산서 구분 : ⓒ 과세 〇 영세 〇 면세타사발행분역발행(매입)주민번호발행분 ( 외국인 )                                                                                                    |                         |          |                       |         |      |    |                 |                                                      |               |                                        |          |                            | 세문                                           | 금계 산                           | 서 구분 : 💿                     | 과세 〇  | ) 영세 () 면 | АI    | IV EF사람                   | 발행분 🗌 역법           | 발행(매입)             | - 주민                 | 번호발행분         | ( 🗌 গ্র | 국인 )      |  |
|-----------------------------------------------------------------------------------------|----------------------------------------------------------------------------------------------------|-------------------------|----------|-----------------------|---------|------|----|-----------------|------------------------------------------------------|---------------|----------------------------------------|----------|----------------------------|----------------------------------------------|--------------------------------|------------------------------|-------|-----------|-------|---------------------------|--------------------|--------------------|----------------------|---------------|---------|-----------|--|
|                                                                                         | 원리번호 : TX2014119920740                                                                                                    |                         |          |                       |         |      |    |                 |                                                      |               |                                        |          |                            | *                                            | 타시스                            | 템을 통해 발형                     | 병된 세금 | 계산서를 저장   | 하는 서비 | 스 (더존)                    | 프로그램과 연            | 동가능)               | <u> </u>             | ÷ . TX2014    | 119924  | 765       |  |
| 전자 세금계산서 (공급자 보관용)         핵번호         2012 권         12 호           일련번호         00001 |                                                                                                    |                         |          |                       |         |      |    |                 |                                                      |               |                                        | +1-      |                            |                                              |                                |                              |       |           | 책변    | 변호                        | 권                  |                    | 10                   |               |         |           |  |
| 등록번호 222-22-22227 등록번호                                                                  |                                                                                                    |                         |          |                       |         |      |    |                 | 234-56-78901 ※ 타시스템을 통해 발행된 세금계산서를 저장하는 서비스 (더존프로그램과 |               |                                        |          |                            |                                              |                                |                              |       |           |       |                           | 그램과 영              | 견동기                | ·등)                  |               |         |           |  |
| 3                                                                                       | L                                                                                                    | 상호 유흥길상사 성명 홍길동 곳 상호 세종 |          |                       |         |      |    | 세종상회            |                                                      | 성명            | 이세종                                    |          |                            |                                              |                                |                              |       |           |       |                           |                    |                    |                      |               |         |           |  |
|                                                                                         | 사업장 서울 영등포 양평동4가 급 사업장 서울<br>그 주소 123~12 반 주소 125                                                                                                    |                         |          |                       |         |      |    | 서울 구로<br>125-11 | 구 구로동                                                |               |                                        |          | 3                          | 사업                                           | 1장 강원 춘천<br><sup>소</sup> 수동리 더 | 시 남산면<br>존캡퍼스                | 수동리   |           | 급     | 사업장 <sup>경</sup><br>주소 13 | '원도 춘천/<br>30      | 시 남산면              | 버들1길                 |               |         |           |  |
| 7                                                                                       |                                                                                                    |                         |          |                       |         |      |    | <b>Γ</b> \      |                                                      |               | 종사업장번호<br>2000                         |          | 자                          | 53 K9                                        | 태 서비스<br>목 서비스                 |                              |       |           |       |                           | ш.                 | 공 무역               | 수출 전자성               | 종사업장번호<br>전자성 |         |           |  |
|                                                                                         | 부서명 전자금용         지 경 (입도느           연락체 02-0000-0000         지 경 (입도느                                                                                                    |                         |          |                       |         |      |    |                 | 담당자         이담당           휴대폰         010-0000-0000  |               |                                        |          |                            | <sup>분시영</sup> <sup>경리부</sup> 약인(타사 발행 분) 통태 |                                |                              |       |           |       |                           |                    | 담당자 박미<br>휴대폰 010- | 박미현<br>010-4131-7004 |               |         |           |  |
| ⊫                                                                                       | E                                                                                                    | -Mail                   | KEEPWARN | M@DUZO                | 14,001W |      |    | E-Man           | 011000240                                            | eronn 36524,0 | o,kr                                   |          | E-Mail billtest02@bill3652 |                                              |                                |                              |       |           |       |                           |                    | ,com               | om                   |               |         |           |  |
| ⊫                                                                                       |                                                                                                    | 작성일7                    | 4        |                       | 3       | 공급가액 |    |                 |                                                      |               | 네액                                     |          |                            |                                              | 2                              | 성일자                          |       | 공         | 급가액   |                           |                    |                    |                      | 세액            |         |           |  |
|                                                                                         | 2014                                                                                                    | 11                      | 27       |                       |         |      | 23 | 5,000           |                                                      | 23,500        |                                        |          |                            |                                              |                                | 2014 11 27 <b>10,250,000</b> |       |           |       |                           |                    | 1,025,000          |                      |               |         |           |  |
|                                                                                         | ы                                                                                                    | 고                       | 850LT    |                       |         |      |    |                 |                                                      |               |                                        |          |                            |                                              | 비고                             |                              |       |           |       |                           |                    |                    |                      |               | 펼치      | 기 ]       |  |
|                                                                                         | _                                                                                                    | 풍목계                     | 난선택      | <ul> <li>자</li> </ul> | 동계산 🔾   | 수동입력 |    | 선택품목행           | 알계                                                   | 8             |                                        |          |                            |                                              | 퓓                              | 목계산선택                        | •     | )자동계산 🔾   | 수동입력  |                           | 선택품목함계             |                    |                      |               |         | 원         |  |
| 12                                                                                      | 8                                                                                                    | 1                       | 품목당      | 3                     | (조회)    | 규격   | 수량 | 단가              | 8                                                    | 금가액           | 세액                                     | 비고       |                            | 월                                            | 일                              | 풍                            | 목명    | 조회        | 규격    | 수량                        | 단가                 | 공급                 | 가액                   | 세액            | 비고      |           |  |
| 12                                                                                      | 2 0                                                                                                    | 1 양파                    | <u>ଟ</u> |                       |         | 10G  | 10 |                 | 800                                                  | 8,000         | 800                                    | 비교작성 🛞   |                            | 11                                           | 1 27                           | 네오포트에서                       | 발행    |           |       | 205                       | 50,00              | 0 10,2             | 250,000              | 1,025,000     |         | $\otimes$ |  |
| 11 1.                                                                                   | 2 0                                                                                                    | 1 세구                    | 2        |                       |         | 20G  | 50 | 1,              | 700                                                  | 42,000        | 5,000                                  | 비고작전 🛞   |                            |                                              |                                |                              |       |           |       |                           |                    | _                  |                      |               |         |           |  |
| <u> </u>                                                                                |                                                                                                    | _                       |          |                       |         | 30G  | 90 | 1.              | .500                                                 | 135.000       | 13,500                                 | 비고작성 🗵   | -                          |                                              |                                | ~ _                          |       |           |       | -                         |                    | _                  |                      |               |         |           |  |
|                                                                                         | HI.                                                                                                    | 보                       | L Alli   | 문서 -                  |         |      |    | -,              |                                                      |               |                                        | 112 10 0 |                            | ПП                                           |                                | 11                           | 모서    |           | 마시다   |                           |                    |                    |                      |               |         |           |  |
|                                                                                         |                                                                                                    |                         |          |                       |         |      |    |                 |                                                      |               |                                        |          | 배포 제군지 같왜                  |                                              |                                |                              |       |           |       |                           |                    |                    |                      |               |         |           |  |
|                                                                                         | 표시금액         관람         수표         이용         외상 미수금         이금액을         영수           256,500         0         0         258,500         0         금액을         · · · · · · · · · · · · · · · · · · · |                         |          |                       |         |      |    |                 |                                                      |               | ) 영수 <sub>함</sub><br>) 청구 <sup>함</sup> |          | F                          | 11,                                          | 275,000                        | 20                           | •     |           |       | ≩ Ω<br>0                  | 비상 미수금<br>11,275,0 | 000                | I금액을 🤇               | ) 영수<br>) 청구  | 함       |           |  |
| 0                                                                                       | ।<br>प्र                                                                                                    |                         | 문서       |                       | /       |      |    |                 |                                                      |               | 저장 빌                                   | 행 삭제     | )                          | Ю                                            | 11<br>11<br>12                 | 새문서                          | 인쇄    |           |       |                           |                    |                    |                      | स             | 8 -     | 삭제        |  |

#### 05. 세금계산서 상태가 저장(업로드) → 확인(타사발행 분)으로 변경이 완료 되면 세금계산서 인쇄를 진행 할 수 있습니다.

| 세금계산서 리스                           | E                      |         | ÷L×     | c  | k   | 세금                        | 계산기                             | 47         | 분 : 💿        | 과세 〇     | 영세   | () 면/      | 세        | IN EFA    | 발행분    | 역발              | [행 (마          | 입) 🗌 주  | 민변호별   | J행 분             | ( 🗌 থ        | 국인 )         |
|------------------------------------|------------------------|---------|---------|----|-----|---------------------------|---------------------------------|------------|--------------|----------|------|------------|----------|-----------|--------|-----------------|----------------|---------|--------|------------------|--------------|--------------|
| 거래쳐 전체 ▼                           |                        |         |         |    |     | * E                       | 타사스템                            | 비율 :       | 통해 발형        | 병된 세금기   | #산서를 | ) 저장(      | 하는 서비:   | 스 (더존     | 프로그램   | 법과 연동           | 5가능)           | )<br>관리 | 번호 : T | ×2014            | 119924       | 4765         |
| 작성일자 ▼ 2014-11-13 = - 2014-11-27 = |                        |         |         |    |     | 1                         | <b>X-I T</b>                    |            | <u>п — 7</u> | 비사니      | 177  | TI H 7     |          |           |        |                 |                | 책번호     |        | 권                |              | <u>\$</u> \$ |
|                                    |                        |         |         |    |     |                           | 21                              | r ^        |              | 비언지      | (88  | 시 모든       | 28/      |           |        |                 | 일              | 련번호     |        |                  |              |              |
| 국세청 신고상태                           |                        |         |         |    |     | 1                         | 등록변                             | 번호         |              | 222-     | 22-3 | 2222       | 27       |           | 등록     | 번호              |                | 128-    | -01-3  | <del>;</del> 924 | 6            |              |
| 🗹 미전송 🗹 전송중 ✔ 전송성공 ✔ 전송실패 ✔ 전송불가   |                        |         |         |    | H   |                           | 상뢰                              | Σ          | (주)더존        |          |      | 성명         | 김더존      |           | - 상:   | <b>호</b> (주     | )더 준비          | 비즈온     |        | 성명               | 김용우          |              |
| m + 7 4                            |                        |         |         | 세금 |     |                           | 사업                              | 장 :        | 강원 순천        | 시 남산면    | 수동리  |            |          | Ĩ         | 을 사운   | 장 강원            | 강원도 순천시 남산면    |         |        | 면 버들1길           |              |              |
| 배출 소화 배입 소화 적별법도도 목사               |                        |         |         |    |     | 급                         | 언타                              |            | 수통리 너<br>서비스 | 손캠퍼스     |      |            | 좋사업장     | 변호 4      | 는 언F   | - 130<br>38 TE: | э<br>ST        |         |        | 2                |              | )<br>(비 수    |
| No 잔성일                             | No 자성인 자 사출 사태 사고사태    |         |         |    |     | 자                         | 종목                              |            | 서비스          |          |      |            | 0.480    | :         | 가 종(   | 목 섬유            | 유의류            | 임가공 무   | 역 수출   | 역 수출 전자실         |              |              |
|                                    | - 8포<br>27 세조사회        | 저자연근    | C.E.Sui |    |     |                           | 부서                              | 명 ;        | 경리부          |          | 담당지  | F 다들       | 공당       |           | 부사     | 명 부/            | 부서1            |         | 담당자    | 공자 박미현           |              |              |
| 279 2014-11                        | 27 세종상회<br>27 세종사회     | 지하(입로)  |         | 윗  |     |                           | 연락:                             | 연락처 02-168 |              | 7002     | 휴대 폰 | 010        | -0000-00 | 0000-0000 |        | 처 02-           | 02-1688-6000   |         | 휴대폰    | 010-             | 10-4131-7004 |              |
| 273 2014-11                        | 27 세종영외                |         |         |    |     |                           | E-Mail billtest02@bill36524.com |            |              |          |      |            |          | E-M       | s95@(  | duzon,cor       | om             |         |        |                  |              |              |
| 200 2014-11                        | 27 제공영의                | 지영(립도,  |         | 관기 |     |                           | 작성                              | 경일지        | +            |          |      | 공          | 급가액      |           |        |                 |                |         |        | 세액               |              |              |
| 201 2014-11                        | 27 세종영화                | 제양(립도.  |         |    |     | 2                         | 009                             | 11         | 27           |          |      |            |          | 10,2      | 50,00  | 0               |                |         |        |                  | 1,025,       | ,000         |
| 282 2014-11                        | 27 세종상회                | 서상(입로.  | _       |    |     |                           | 비고                              |            |              |          |      |            | 소드이러     |           |        |                 |                |         |        |                  | 월지.          | 2            |
| 283 2014-11                        | 27 세송상회                | 서상(업로.  |         |    |     | 81                        | 상                               | 록계신        | !선택<br>프     |          | 사중계인 | 계산 () 수동법역 |          |           | 선택물    | 목합계             | ·계<br>고그101    |         |        | 08               | 117          | 원            |
| 284 2014-11                        | 27 세종상회                | 저장(업로.  |         |    |     | 11                        | 27                              | ШФУ        | 포르에서         | 속정<br>발해 | Ŀ    | 조회 규격 수영   |          | - 8       | 50.000 |                 | 000 10.250.000 |         | 0 1.02 | 5.000            | 1112         | $\otimes$    |
| 285 2014-11                        | 27 세종상회                | 서상(업로.  |         |    | Г   |                           |                                 |            |              |          |      |            |          |           |        | ,               | -              | -,      |        |                  |              |              |
| 286 2014-11                        | 27 세종상회                | 저장(업로.  |         |    | IFI |                           |                                 |            |              |          |      |            |          |           |        |                 |                |         |        |                  |              |              |
| 287 2014-11                        | 27 세종상회                | 저장(업로.  |         |    | H   |                           |                                 |            |              |          |      |            |          |           |        |                 |                |         | _      |                  | <b> </b>     |              |
| 288 2014-11                        | 27 세종상회                | 저장(업로.  |         |    |     | <u> </u>                  |                                 |            |              |          |      |            |          |           |        |                 |                |         | -      |                  | <u> </u>     | _            |
| 289 2014-11                        | 27 세종상회                | 저장(업로.  |         |    | Ш   |                           |                                 |            |              |          |      |            |          |           |        |                 |                | _       |        |                  | <u> </u>     |              |
| 290 2014-11                        | 27 세종상회                | 저장(업로.  |         |    |     |                           | 합계금                             | 금액         |              | 한금       |      | 수내         | Ħ        | о         | 어음     |                 | 외상 미수금         |         | 이 금액:  | 미금액을 📿           |              | 함            |
| 291 2014-11                        | 27 세종상회                | 저장(업로.  |         |    |     | 11,275,000 0 0 11,275,000 |                                 |            |              |          |      |            |          |           |        |                 |                | 987     |        |                  |              |              |
| 292 2014 11                        |                        | TITUOIE |         |    | Li  | ПН                        |                                 | 10 5       | - M          | UAIO     |      |            |          |           |        |                 |                |         |        | 74               |              | 사제           |
| 293 2014-11                        | <sub>27</sub> (주)더존비즈온 | 확인      |         |    |     |                           | - J                             | ~li =      | - N          | ET aut   |      |            |          |           |        |                 |                |         |        |                  | <u> </u>     | 5 11         |

#### CHECK

네오포트 매출/매입 데이터 중 취소, 저장, 취소요청승인 등의 미 처리건 을 제외하지 않으신 상태로 엑셀업로드 하실 경우 미 처리건 또한 발행된 데이터로 (확인(타사 발행 분))으로 변 경되므로 Bill36524 엑셀업로드 진행 전 필히 미 처리 건을 제외 하시기 바랍니다.